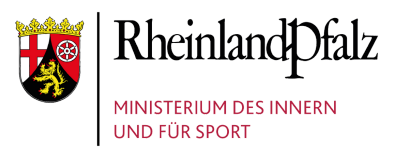

 $\oplus$ 

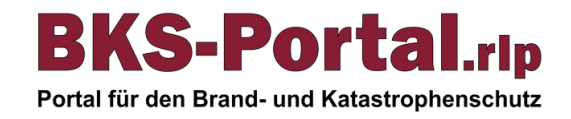

**BKS-Portal**.rlp

Mitgliedschaftsverwaltung

Persönliche Daten

Landkreis Demokreis 🕄

Benutzerrolle:

Funktionen: Dienstgrad:

**BKS-Portal rlp** 

BKS-Cloud.rlp

Rheinland Dfalz

🔀 Freigabe Kontaktinformationen

# **Beantragen von Funktionen**

## Schritt 1:

Rufen Sie die Benutzerverwaltung des BKS-Portal.rlp unter folgender URL auf: https://benutzerverwaltung.bks-

portal.rlp.de/meine\_mitgliedschaften

Dort sehen Sie eine Übersicht aller Ihrer aktuellen Mitgliedschaften.

## Schritt 2:

Auswahl des Aufgabenträgers. Scrollen Sie bis zu dem Aufgabenträger, für den Sie eine neue Funktion beantragen möchten. Klicken Sie auf den Button "Funktion hinzufügen".

#### Info:

Funktionen können Sie für jeden Ihrer Aufgabenträger unabhängig beantragen.

## Schritt 3a:

Nach Klick auf den Button "Funktion hinzufügen" öffnet sich das Fenster "Hinzufügen einer Funktion". Wählen Sie dort die gewünschte Funktion aus, akzeptieren Sie die Rechte und Pflichten und klicken Sie auf den Button "Funktion hinzufügen".

#### Info:

Eine Übersicht der für das Modul ZuSy benötigten Funktionen finden Sie in unserem Benutzerhandbuch unter folgender URL: https://bks-portal.rlp.de/benutzerhandbuch/zusy-3/rollenund-rechte

| linzufügen einer Funktion                                                                                         |         |                  |
|----------------------------------------------------------------------------------------------------|---------|------------------|
| In dem folgenden Formular können Sie eine Funktion zu dem Aufgabenträger<br>Verbandsgemeinde Demofeld hinzufügen. |         |                  |
| Funktion *                                                                                                    |         |                  |
| Keine Funktion                                                                                                    |         |                  |
| Sachbearbeiter Zu                                                                                                 | Q       |                  |
| Allgemeine Verwaltung                                                                                             |         | ich hau in ohon  |
| Sachbearbeiter Zuwendungen   Sachbearb                                                                            | eiterin | ich bzw. in oben |

Unteradministrator

#### Zugriff auf sensible personenbezogene Daten im BKS-Portal.rlp ng der personenbezogenen Dat cklich untersagt und wird bei Ni ch akzeptiere die Angegebenen Rechte und Pflichten

#### Abbrechen

Hinzufügen einer Funktion

#### Schritt 3b:

Wählen Sie im nächsten Schritt die Kontaktinformationen, welche Sie in Zusammenhang mit der beantragten Funktion freigeben möchten. Klicken Sie anschließend auf den Button "Speichern".

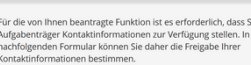

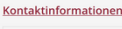

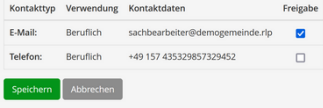

# Schritt 4:

Abschließend müssen Sie warten, bis ein/e zuständige/r Unteradministrator/in Ihres Aufgabenträgers die beantragte Funktion bestätigt hat. Wurde die Funktion bestätigt, wird diese in der Übersicht nicht mehr ausgegraut angezeigt. Info:

Sie können auf die selbe Weise auch mehrere Funktionen für einen Aufgabenträger beantragen.

#### Mitgliedschaftsverwaltung

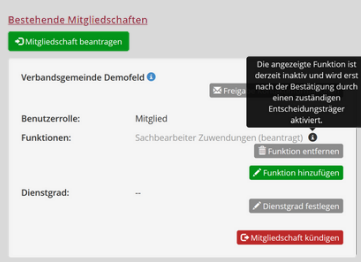

Bei Problemen wenden Sie sich bitte an kontakt@bks-portal.rlp.de